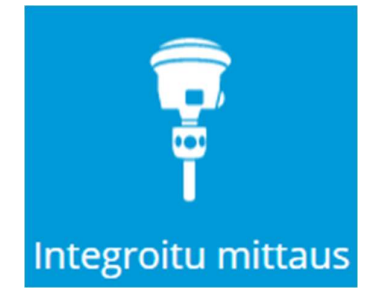

Intergroitu mittaus -toiminto lisättiin Siteworks versioon v1.70 ja vaatii Advanced Survey -moduulin (AMM).

<u>Huom.</u> Toiminto ei ole käytettävissä Siteworks SE Started Edition -ohjelmassa, koska ohjelmaversio ei tue takymetrin käyttöä.

## Toiminnot

• Integroitu mittaus mahdollistaa GNNS-vastaanottimen ja takymetrin yhtäaikaisen yhteyden kontrolleriin. Itse mittaus on mahdollista yhdellä menetelmällä kerralaan, mutta mittaustilaa voidaan vaihtaa nopeasti sinisellä liukukytkimellä mittausnäkymän ylälaidasta.

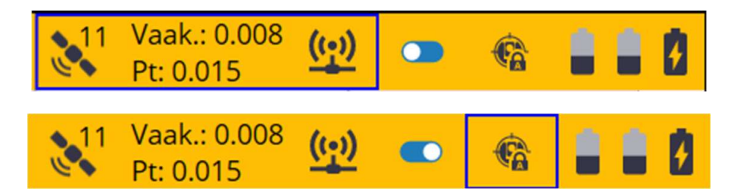

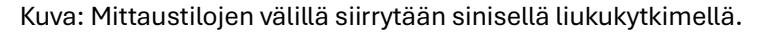

• Integroidun mittauksen tilassa järjestelmä voidaan tarkastaa kiintopisteellä siten, että mitataan peräjälkeen kiintopiste kummallakin mittausmenetelmällä. Tämä onnistuu toiminnolla: **Projektin** asetukset > Tarkista järjestelmä uudelleen

| Kiintopisteiden tarkastuksen tulokset                         | 18 Vaak.: 0.009 (1)<br>Pt: 0.022 (2) |
|---------------------------------------------------------------|--------------------------------------|
| a 🦰 Naulius suuraan aka suuraan kasa                          | ^                                    |
| <b>Takymetrin poikkeama kontrollista</b><br>Vaakakulman virhe | 0°00'49"                             |
| Vaakatarkkuus                                                 | -0.002 m                             |
| Ero P                                                         | 0.004 m                              |
| Ero I                                                         | 0.011 m                              |
| Ero kork.                                                     | 0.015 m                              |
| GNSS-poikkeama kontrollista                                   |                                      |
| Ero P                                                         | 0.024 m                              |
| Ero I                                                         | 0.005 m                              |
| Ero kork.                                                     | 0.005 m                              |
| Tarkastetaanko toinen piste?                                  |                                      |
|                                                               | Hyväksy                              |

Kuva: Tarkasta järjestelmä uudelleen- toiminnosta saatava raportti.

• Takymetri voidaan nyt kääntää GNNS-sijaintia kohti III -painikkeella "Prisman haku" -ikkunassa. Toiminto auttaa takymetriä löytämään ja lukittautumaan prismaan. (Huom. Takymetrin täytyy olla orientoitu, jotta toiminto on käytettävissä.)

. .

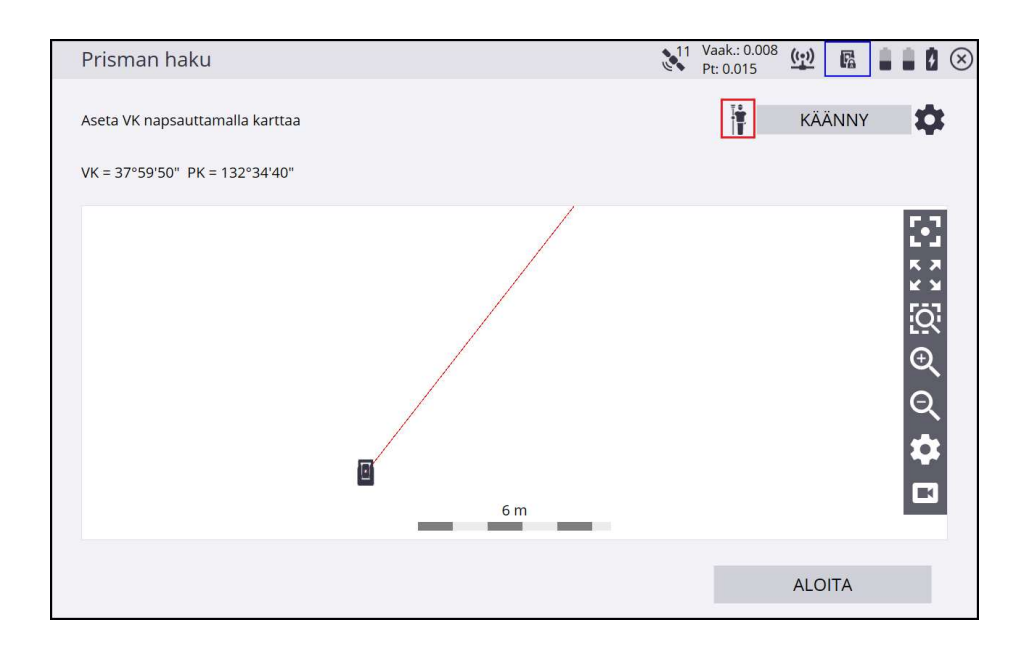

• Sama toiminto löytyy myös polusta:

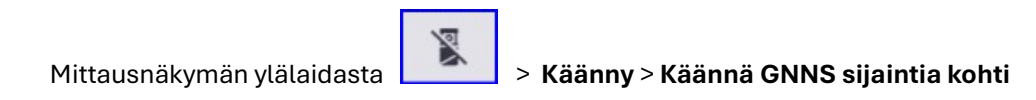

| Ohjauspaneeli  |             | ¥7 Vaak.: 0<br>Pt: 0.00 | 9 💭 🖹 🖬 🖬 🛇 | Käännä koje suuntaan                              | 🙀 <sup>7</sup> Vaak.: 0.014 👥 🛣 🗎 🗎 🖉 🛇 |
|----------------|-------------|-------------------------|-------------|---------------------------------------------------|-----------------------------------------|
| VK: 29°44'25"  | Pois päältä | STD                     | Pois päältä | 🔘 Käännä viimeksi mitatusta paikasta              |                                         |
| PK: 283°14'30" | DR          | EDM                     |             | Δ V. et.(+/-)<br>Δ P. et.(+/-)                    |                                         |
| VM:            |             |                         |             | Käännä pistettä kohti                             |                                         |
| VE:            | TASAIN      | Päällä                  | KÄÄNNY      | Pisteen nimi                                      |                                         |
| PE:            |             | <b>(()</b>              | 151         | 🔿 Kāānnā māāriteltyihin kulmiin                   |                                         |
| Skaalattu VM:  | HAKU        | Pois päältä             | JOYSTICK    | Käänny VK:aan 29.44.25                            | 0                                       |
| Skaalattu VE:  |             |                         | -B-         | Radiniy Pr. adii                                  | U                                       |
| Skaalattu PE:  | Q           | *                       |             | <ul> <li>Kaanna GNSS:n sijaintia kohti</li> </ul> |                                         |
|                |             |                         | MITTAA      |                                                   | Hyväksy                                 |

Vinkki! – Silloinkin, kun sinulla ei ole erillistä GNNS-vastaanotinta käytössä, voit käyttää kontrollerin sisäistä GNNS-paikanninta integroidussa mittaustilassa ja kääntää takymetrin prismaa kohti sen avulla.

## • "Käytä prismakorkeus plus siirtymä vastaanottimeen"

Kun prismakorkeus on asetettu, voidaan GNNS-mittauksen "seisaaltaan", "jatkuva" ja "ajoneuvo"mittaustiloissa valita "käytä prismakorkeus plus siirtymä vastaanottimeen" valinta. Tällöin ohjelma laskeen GNNS-mittauksessa käytettävän antennikorkeuden asetetun prismakorkeuden ja primatyypin mukaan määräytyvän korkeuden siirtymäarvon perusteella. Primakorkeus voidaan muuttaa siirtymällä takymetrimittauksen puolelle.

| ✓ Käytä prismakorkeus plus siirtymä vastaanottimeen         Quick Release käytössä       Ei         Prismakorkeus       2.131 m | 0 |
|----------------------------------------------------------------------------------------------------|---|
| Quick Release käytössä     Ei       Prismakorkeus     2.131 m                                                                   |   |
| Prismakorkeus 2.131 m                                                                                                    |   |
|                                                                                                    |   |
|                                                                                                    |   |
| Prismakorkeus                                                                                                    |   |
| Hyväksy                                                                                                    |   |

Staattisessa- ja kiintopistemittauksessa ei ole vastaavaa täppää, vaan GNNS-antennin korkeus voidaan asettaa prismakorkeuden perusteella valitsemalla "Mittausmenetelmä"-kohtaan käytettävän prisman tyyppi ja "Antennin pystykorkeus" -kohtaan prismasi korkeus". (sic)

| Staattisen tilan asetukset         |                     | 11 Vaak.: 0.008<br>Pt: 0.015 | à 🛾 🖉 🖉 🗵 |
|------------------------------------|---------------------|------------------------------|-----------|
| Mittausmenetelmä                   | MT1000:n keskikohta |                              | $\sim$    |
| Antennin pystykorkeus              | 2.165               |                              | ?         |
| Vaakatoleranssi                    | 0.025 m             |                              |           |
| Pystytoleranssi                    | 0.025 m             |                              |           |
| Vähimmäismittausaika               | 15                  |                              |           |
| Aikayksikkö                        | Sekunnit            |                              | $\sim$    |
| Tietojen tallennus vastaanottimeen |                     |                              |           |
| Tallennusväli (sekunnit)           | 5                   |                              |           |
|                                    |                     |                              |           |
|                                    |                     | Hyväksy                      | y         |

Integroidun mittauksen aloittaminen:

## 1. Projektin asetukset > Yhdistä laite > Integroitu mittaus

2. Yhdistetään GNNS-vastaanottimeen:

| Vastaanottimen asetukset                  |                         |             | $\otimes$ |
|-------------------------------------------|-------------------------|-------------|-----------|
| Liitäntätyyppi                            | Bluetooth               | $\sim$      | ^         |
| Bluetooth-laite                           | R780 6338F00759 Trimble | <b>∕</b> ∦) |           |
| Korjaustapa                               | Internet                | $\sim$      |           |
| VRS-yhteyden asetukset                    | www.trimnet.fi:9999     |             |           |
| Valitse tietovirta                        | Tietovirta: VRSX_CMRx   |             |           |
| Quick Release käytössä                    | Ei                      | $\sim$ ?    |           |
| Ota Tilt Compensation käyttöön            | Kyllä                   | $\sim$      |           |
| Antennikorkeus                            | 2.000 m                 |             |           |
| Käytä prismakorkeus plus siirtymä vastaan | ottimeen                |             | ~         |
|                                           |                         | Hyväksy     |           |

Uutena valintana on "Käytä prismakorkeus plus siirtymä vastaanottimeen". Valinta harmaana, koska takymetriä ei ole vielä yhdistetty eikä prismakorkeutta asetettu.

- 3. Yhdistetään takymetriin normaalisti.
- 4. Takymetriä orientoitaessa voidaan mitata GNNS-mittauksella lisää kiintopisteitä valitsemalla Lisää

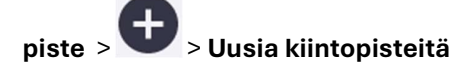

| Vapaa asem          | apiste                 |                        |                   | ¥ Pt: 0.0 | 10 ( <u>()</u> 🕅 |  |
|---------------------|------------------------|------------------------|-------------------|-----------|------------------|--|
| Käytä 'Lisää piste' | ' valitaksesi kiintopi | steen orientoinnin alo | ittamista varten. |           |                  |  |
| Li                  | sää piste              | ,                      | ASETUKSET         |           | RAPORTTI         |  |
| 🗌 Korvaa kojee      | n korkeus viitemitta   | uksella                |                   |           |                  |  |
| Pisteen nimi        | VK-virhe               | VE-virhe               | PE-virhe          | Ero P     | Erol             |  |
|                     |                        |                        |                   |           |                  |  |
|                     |                        |                        |                   |           |                  |  |

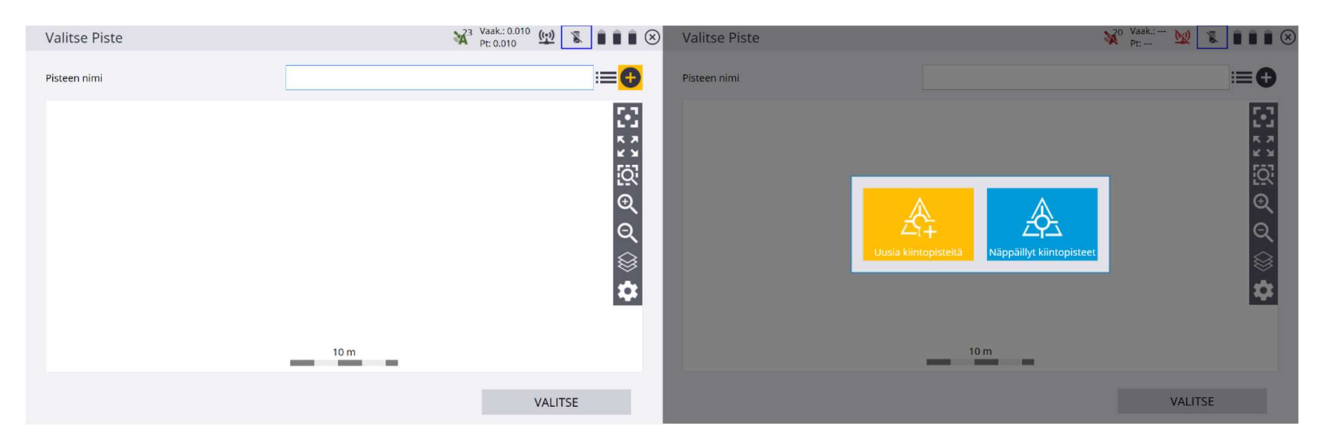

Huom! Kiintopisteen mittauksessa ei ole "Käytä prismakorkeus plus siirtymä vastaanottimeen"valintaruutua. Jos haluat, että ohjelma laskee GNNS-antennin korkeuden prisman korkeuden perusteella, valitse mittausmenetelmäksi prismasi tyyppi ja kirjoita "Antennin pystykorkeus" kohtaan prismasi korkeus.

- 5. Kiintopisteen GNNS-mittauksen jälkeen voidaan heti käyttää pistettä takymetrin orientoinnissa ennen kuin siirrytään mittaamaan seuraavaa kiintopistettä.
- 6. Suorita orientointi normaalisti loppuun.